## **Billing Profiles and Fee Schedules**

Last modified on 11/18/2024 3:39 pm EST

When creating your billing profiles, the system will automatically pull in the price listed on your fee schedule, or you can override this price and enter a billing profile-specific price.

To set up a billing profile, please refer to this article.

1. Navigate to Account > Custom Fields > Billing Profiles > Add New Profile

| Profile Name Required   ICD-9 Codes Search for ICD-9 Diagnosis codes   ICD-10 Codes Search for ICD-10 Diagnosis codes   CPT Codes Search for CPT Procedure codes   HCPCS Codes Search for HCPCS Procedure codes   istom Procedures Search for Custom Procedure codes |
|----------------------------------------------------------------------------------------------------|
| ICD-9 Codes Search for ICD-9 Diagnosis codes   ICD-10 Codes Search for ICD-10 Diagnosis codes   CPT Codes Search for CPT Procedure codes   HCPCS Codes Search for HCPCS Procedure codes   istom Procedures Search for Custom Procedure codes                         |
| ICD-10 Codes Search for ICD-10 Diagnosis codes   CPT Codes Search for CPT Procedure codes   HCPCS Codes Search for HCPCS Procedure codes   istom Procedures Search for Custom Procedure codes                                                                        |
| CPT Codes Search for CPT Procedure codes   HCPCS Codes Search for HCPCS Procedure codes   istom Procedures Search for Custom Procedure codes                                                                                                    |
| HCPCS Codes Search for HCPCS Procedure codes                                                                                                    |
| Istom Procedures Search for Custom Procedure codes                                                                                                    |
|                                                                                                    |

2. Once you enter a CPT/HCPCS or Custom code, a new option, **Override Fee Schedule** will open. Any price entered under the price column will override the fee schedule price. If the box is left empty, the fee schedule price will populate on the patient claim.

| Billing Profile   |                                   |                          |                  |               |          |       |                   |               |                             | ×  |
|-------------------|-----------------------------------|--------------------------|------------------|---------------|----------|-------|-------------------|---------------|-----------------------------|----|
| Profile Name      | Back Pain - New Patient Visit     |                          |                  |               |          |       |                   |               |                             |    |
| ICD-10 Codes      | Search for ICD-10 Diagnosis codes |                          |                  |               |          |       |                   |               |                             |    |
|                   |                                   | Code                     | Description      |               |          |       |                   | :             | Override<br>Fee<br>Schedule |    |
|                   | 1                                 | M54.50                   | Low back pain, u | Inspecified   |          |       |                   |               | ×                           |    |
| CPT Codes         | Search for CPT Procedure codes    |                          |                  |               |          |       |                   |               |                             |    |
|                   | Code                              | Modifiers                |                  | ICD10 Dx Ptrs | Quantity | Price | Override Fee Sche | dule          |                             |    |
|                   | 1 9920                            | 3                        |                  | 1000          | 1.00     | \$ 0  |                   | + ND          | C 🗎 📾 Remov                 | /e |
|                   | 2 9711                            | 0                        |                  |               | 1.00     | \$ 0  |                   | + ND          | C 🗎 Remov                   | /e |
| HCPCS Codes       | Search                            | for HCPCS Procedure code | es 🕂             |               |          |       |                   |               |                             |    |
| Custom Procedures | Search                            | for Custom Procedure cod | es 🛡             |               |          |       |                   |               |                             |    |
| Close             |                                   |                          |                  |               |          |       |                   | Create as New | Updat                       | e  |